お客様 各位

### 外為インターネットサービス「ログインまでの流れ」の変更について

いつも当金庫サービスをご利用いただきまして誠にありがとうございます。

今回、<u>マネー・ローンダリング及びテロ資金供与対策強化</u>の観点から、<u>ログインまでの流れが変</u> 更になりましたのでお知らせいたします。

なお、本サービスのログイン後の操作方法等は変更ございません。

1. 対象サービス

外為インターネットサービス

2. 変更内容

ログインいただくまでの確認事項として、下記①、②を追加表記させて頂きました。

- ① 『「外国為替及び外国貿易法」にもとづく銀行等の確認義務履行に関するお客様へのお願い』
- ② 「外国送金依頼書 ご記入に当たっての注意事項」

つきましては、各事項の内容をよくご確認いただきますようよろしくお願い申し上げます。

- サービスのログイン画面に入るまでの操作手順
  【別紙① ログイン方法のご案内】をご参照ください。
- 4. お客様へのお願い

<u>昨今、「マネー・ローンダリング及びテロ資金供与への対策」として、外国送金に関する確認</u> 事項が強化されております。

今回のログイン方法変更はその一環であり、ご利用いただくお客様には大変お手数おかけい たしますが、本趣旨をご考慮いただき、ホームページに記載されている内容をよくお読みいた だき、各確認事項について了承いただきました上で本サービスをご利用いただきますようよろ しくお願い申し上げます。

以上

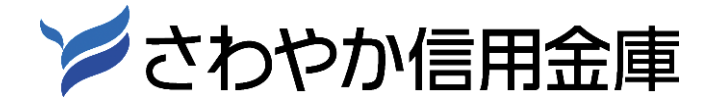

【資金証券部 外国為替課 TEL:03-3742-0634】

# 【別紙 ログイン方法のご案内】

さわやか外為 インターネットサービスの画面にログインします。

合さわやか信用金庫ホーム > 法人・事業主のお客さま > 便利に使う > さわやか外為インターネットサービス

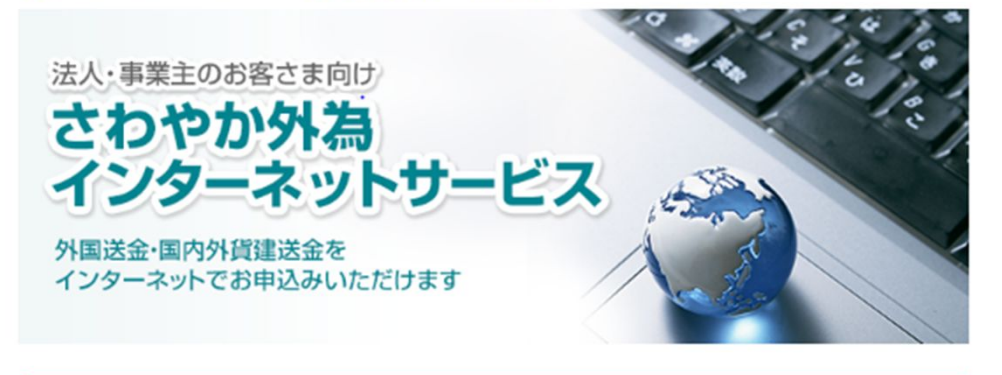

お申込み手続きがお済の方

お申込み手続きがお済の方はこちらからログインしてください

さわやか外為インターネットサービスにログイン

「さわやか外為インターネット サービスにログイン」の ボタンをクリックします。

「北朝鮮・イラン等への規制祖措置に伴う確認義務の履行について」をお読みいただき、 該当しない場合は、「該当しない」をクリックします。

さわやか外為インターネットサービス ログイン

北朝鮮・イラン等への規制措置に伴う確認義務の履行について

日頃、「さわやか外為インターネットサービス」をご利用いただき、誠に有難うございます。 外為IBログイン画面を表示するには、下記の質問にご回答ください。

|                                              |                                                                        |                                                                                                    |                                              |                                                                    |                                                    | 0                                             | 質問事                                  | 項             | Ą                                                                                |
|----------------------------------------------|------------------------------------------------------------------------|----------------------------------------------------------------------------------------------------|----------------------------------------------|--------------------------------------------------------------------|----------------------------------------------------|-----------------------------------------------|--------------------------------------|---------------|----------------------------------------------------------------------------------|
|                                              | 該当                                                                     | ご依頼い                                                                                                    | ただく                                          | 外国送<br>該当し                                                         | 金が以7<br>ない」                                        | 「の取引<br>を、該                                   | 別に該当<br>当する                          | す場            | するか、否かをご確認いただき、<br>景合は <b>「該当する」</b> を押して下さい。                                    |
| 1. 「北<br>2. 「北<br>3. 「特<br>(1)<br>(2)<br>(3) | は朝鮮を<br>は朝鮮を<br>行<br>に<br>北朝<br>「<br>人<br>道<br>「<br>イ<br>ラ<br>、<br>活動に | 原産地ま<br>住向地と<br>特定の<br>港<br>かつ1<br>シの<br>核<br>記<br>かつ1<br>ふ<br>の<br>参<br>見<br>かつ1<br>る<br>ち<br>う<br>で<br>る<br>ま<br>こ<br>の<br>た<br>で<br>の<br>読<br>し<br>う<br>た<br>の<br>た<br>で<br>の<br>読<br>し<br>う<br>た<br>の<br>た<br>の<br>た<br>し<br>た<br>の<br>た<br>た<br>の<br>た<br>た<br>の<br>た<br>た<br>の<br>た<br>た<br>し<br>た<br>の<br>た<br>た<br>し<br>た<br>の<br>た<br>た<br>し<br>た<br>の<br>た<br>し<br>た<br>の<br>た<br>し<br>た<br>の<br>た<br>し<br>た<br>の<br>た<br>し<br>た<br>の<br>た<br>し<br>た<br>の<br>た<br>し<br>た<br>の<br>た<br>し<br>た<br>の<br>た<br>し<br>た<br>の<br>た<br>の<br>た<br>の<br>た<br>し<br>た<br>の<br>た<br>の<br>た<br>ろ<br>た<br>の<br>た<br>の<br>た<br>の<br>た<br>の<br>た<br>の<br>た<br>の<br>た<br>ろ<br>た<br>の<br>た<br>の<br>た<br>の<br>た<br>ろ<br>た<br>の<br>た<br>ろ<br>ろ<br>の<br>た<br>ろ<br>ろ<br>の<br>ろ<br>ろ<br>ろ<br>の<br>ろ<br>ろ<br>ろ<br>ろ<br>の<br>た<br>ろ<br>ろ<br>ろ<br>ろ<br>ろ<br>の<br>ろ<br>ろ<br>ろ<br>ろ<br>ろ<br>ろ<br>ろ<br>ろ<br>ろ<br>ろ<br>ろ<br>ろ<br>ろ | たは船<br>する仲<br>動に寄<br>迎計画<br>の万円以<br>動等に<br>の | 暦<br>御<br>御<br>御<br>御<br>御<br>御<br>御<br>御<br>御<br>御<br>御<br>御<br>御 | する商品<br>の代金3<br>目的に供<br>献し得る<br>を除<br>る活動」<br>引又は祈 | 品の輸力<br>支払」<br>系る支払<br>5活動に<br>ま、北<br>「<br>売」 | 人及び伸<br>に寄与す<br>朝鮮に信<br>イランの<br>に係る話 | か る 部 力 響     | 介貿易の代金の支払」<br>る目的で行う支払」<br>所を有する者に対する支払の原則禁止」<br>)大型通常兵器等の供給に関連する<br>電易関係の外国向け支払 |
| (4)<br>上記に調<br>外国為着                          | その他、<br>該当する<br>替課、ま                                                   | 、タリハ<br>5場合は<br>またはお                                                                                                    | ビーン関<br>、当金師<br>取引店/                         | 係者等。<br>目は原則<br>くご相談                                               | の資産源<br>川お取扱<br>後下さい                               | 時<br>お<br>お<br>お<br>で<br>き<br>。               | 雪をう!<br>ません                          | <b>ן</b><br>ז | 内容をお読みいただき、該当しない場合<br>「該当しない」ボタンをクリックします。                                        |
| >                                            |                                                                        | 13                                                                                                    | 当しな                                          | 5                                                                  |                                                    |                                               | , l                                  |               | 該当りる                                                                             |

<sup>『「</sup>外国為替及び外国貿易法」にもとづく銀行等の確認義務履行に関するお客様へのお願い』 という画面に遷移致しますので、内容をよくご確認いただき、了承いただきましたら「次へ」 をクリックします。

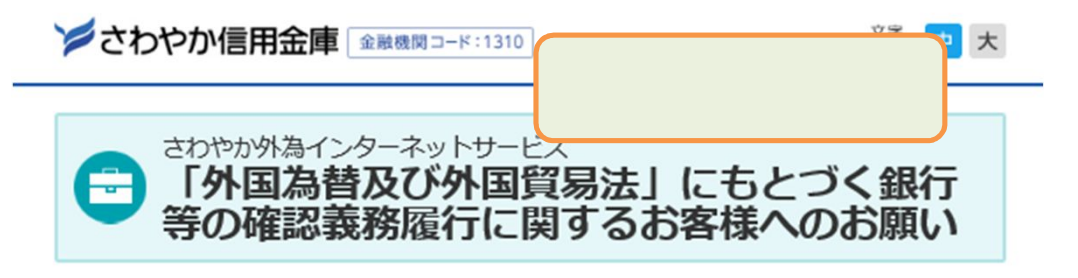

平素より格別のお引き立てを賜り、厚くお礼申し上げます。かねてより、当金庫では、外国為替及び外国貿易法 (以下「外為法」といいます。)にもとづく経済制裁措置に対応するため、お客さまのご送金、輸入取引が「貿易 に関する支払規制」、「資金使途規制」および「北朝鮮に対する支払の原則禁止措置」に該当しないことを確認さ せていただいております。

# 外為法にもとづく支払等規制(北朝鮮・イラン関連抜粋)

- ▶ 北朝鮮の「貿易に関する支払規制」
  - 北朝鮮を原産地または船積地とする全ての貨物の輸入または仲介貿易に係るもの
  - 北朝鮮を仕向地とする貨物の仲介貿易に係るもの
- ▶ 北朝鮮の「資金使途規制」
  - 「北朝鮮の核関連計画等に貢献し得る活動」に寄与する目的で行われるもの
- ▶ 北朝鮮に対する「支払の原則禁止」
  - 人道目的かつ10万円以下の場合を除き、北朝鮮に住所を有する者に対する支払の原則禁止

#### ▶ イランの「資金使途規制」

- 「イランの核活動等に関連する活動」に寄与する目的で行われるもの
- 「イランへの大型通常兵器等の供給等に関連する活動」に寄与する目的で行われるもの/li>

# 法令にもとづき金融機関に求められる確認義務

上記の経済制裁措置の確実な実施のため、当金庫は外為法第17条の規定により、お客さまのお取引が当該制裁 措置に該当しないものであることをお客さまから受領したエビデンス等により確認しております。

# お客さまへのお願い

外為法規制に該当しないことが確認できない場合は、お取引をお断りさせていただく場合がありますので、あら かじめご了承いただきますようお願い申し上げます。 誠にお手数ではございますが、お客さまのご理解・ご協力を賜りたく、何卒よろしくお願いいたします。

なお、外為法上の北朝鮮・イラン規制関連取引に該当しないことの確認には、「お客さまの知 り得る限りにおいて、最終的な資金の受取人が北朝鮮居住者ではないこと、また、お取引相手の 関係者(主な株主や取締役等)の中に北朝鮮居住者(ヒレ・風レ)おいたいこと」を含むことに ご留意願います。 > 次へ > 図しる

# 「外国送金依頼書 ご記入に当たっての注意事項」という画面に遷移致しますので、 内容をよくご確認いただき、ご了承いただきましたら、「ログイン画面へ」をクリックします。

| ≥さわやか信用金庫 金融機関コード:1310 | 今回から         | 大        |
|------------------------|--------------|----------|
| - さわやかめ、カイン・ターネットサート   | 新しく追加されました。  |          |
| ● 外国送金依頼書 ご記           | へ入にあたっての注意事功 | <b>頁</b> |

マネー・ローンダリングおよびテロ資金供与対策強化の一環として、外国送金依頼書のご記入にあたっては、以下の内容についてお願いしておりますので、何卒よろしく お願いいたします。

# 受取人住所について

国名・都市名を含め、番地、部屋番号などもできるだけご記入ください。なお、中国あてに送金する場合は、都 市名に加え、省名も必ずご記入ください。

#### 送金目的の英語記入について

送金目的は、別表の事例を参考に**必ず英語でご記入ください。** なお、確認のため、(英語表記に迷った場合等は必ず)日本語との併記をお願いいたします。

<点意留>

-

- ① ローマ字表記でなく、英語表記にしてください
- 例)「AKAGAI」(赤貝) でなく「ARK SHELL」(英語名)等英語名で記入してください。

| ARAGAI (赤貝) ⇒× ARK SF<br>ACADI (あさり) ⇒× CLAM |                               |  |
|----------------------------------------------|-------------------------------|--|
| 医春費/MEDICAL EXPENSES                         | 研究費/RESEARCH EXPENSES         |  |
| 貸付金/LOAN                                     | 開発費/DEVELOPMENT FEE>          |  |
| 借金の返済/REPAYMENT OF DEBT                      | 特許科/PATENT FEE                |  |
| 寄付/DONATION                                  | 事務所経費/OFFICE EXPENSES         |  |
| 出資金/INVESTMENT                               | 販売促進費/SALES PROMOTION FEE     |  |
| 建設工事費/CONSTRUCTION COST                      | 保険料/INSURANCE PREMIUM         |  |
| 展示会費用/EXHIBITION FEE                         | 手数料/COMMISSION                |  |
| 外注費/OUTSOURCING FEE                          | 内容をお読みいただき                    |  |
| 業務委託費/BUSINESS CONSIGNMENT<br>EXPENSES       | 了承いただきましたら<br>「ログイン画面へ」をクリックい |  |
|                                              | ただきます。                        |  |
| > ログイン画面へ 🖓                                  | > 戻る                          |  |

>さわやか信用金庫

Copyright© The Sawayaka Shinkin Bank All Rights Reserved.

外為インターネットサービスのログイン画面へ遷移致します。 「ログインID」「パスワード」をご入力いただき、サービスをご利用いただきます。

| さわやか信用金庫<br>The Sawayaka Shinkin Bank | <sup>さわやか</sup><br><mark>外為インターネットサービ</mark> ス | Ŕ |
|---------------------------------------|------------------------------------------------|---|
| ログイン                                  |                                                |   |

ログインするには、ログインIDとログインパスワードを入力の上、「ログイン」ボタンを押してくださ、

| D・パスワード方式のお客様        | 「ログインID」と「パスワー<br>ド」をご入力いただき、 |
|----------------------|-------------------------------|
| ロヴインID: SAWAYAKA1310 | サービスをご利用いただき<br>ます。           |
| ロダインパスワード: ●●●●●●●●● | ウェアキーボードを開く                   |
| ログイン                 |                               |

| 初めてご利用されるお客様                                 |  |
|----------------------------------------------|--|
| 初めてご利用の方は、最初にログインID取得を行ってください。<br>ログインID取得 ▶ |  |
| ログインID取得 ►                                   |  |